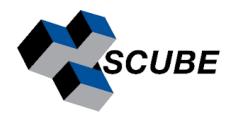

# MNova Installation & Activation Guide

Indian Institute of Science, Bangalore

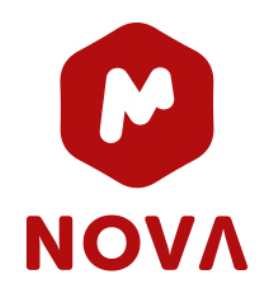

## STEP 1: Test Connection

MNova License service is installed on **server 10.16.4.105**. Ping this address from the local machine (computer or laptop) where you want to install MNova. If it's a successful ping, you can proceed with step 2; otherwise, contact the institute's IT team.

→ ping 10.16.4.105

### STEP 2: Download the latest version of MNova:

https://mestrelab.com/download/mnova/

Download the latest Mnova Version

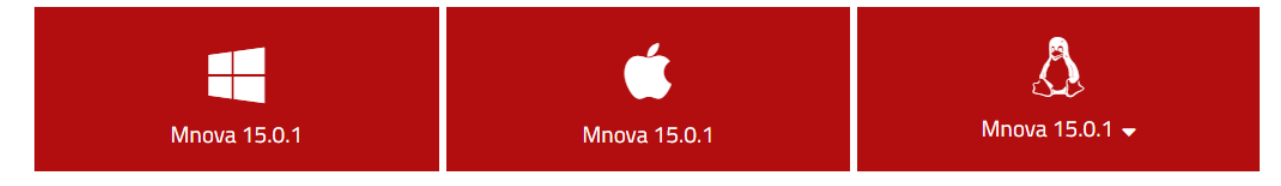

#### Latest Manual:

Please note that manuals are version-specific. If you need a manual for a previous version, please go to the bottom of the page and select the version that you are interested in.

Download the latest manual (PDF)

#### Minimum system requirements

Windows 7 or higher **©** OS X 10.13 or higher. A Pentium 300 MHz, 128MB RAM, Video Adapter Super VGA (800 x 600) with X11, OpenSSL and OpenGL libraries.

#### Additional Software:

- 📲 If you do not have system administrator permissions please:
- Download our per user installer(64-bits)

 $\ensuremath{\Delta}$  Choose your distro and make sure you also download and install our sign key.

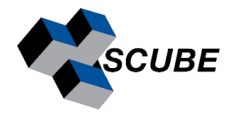

### **STEP 3: Installation**

**NOTE**: If you install the program on a Windows system, be sure you have administrator privileges because the installation will install several files in your system folders. If you don't have such privileges, you won't be able to install or uninstall the program correctly.

• Double click setup file  $\rightarrow$  next

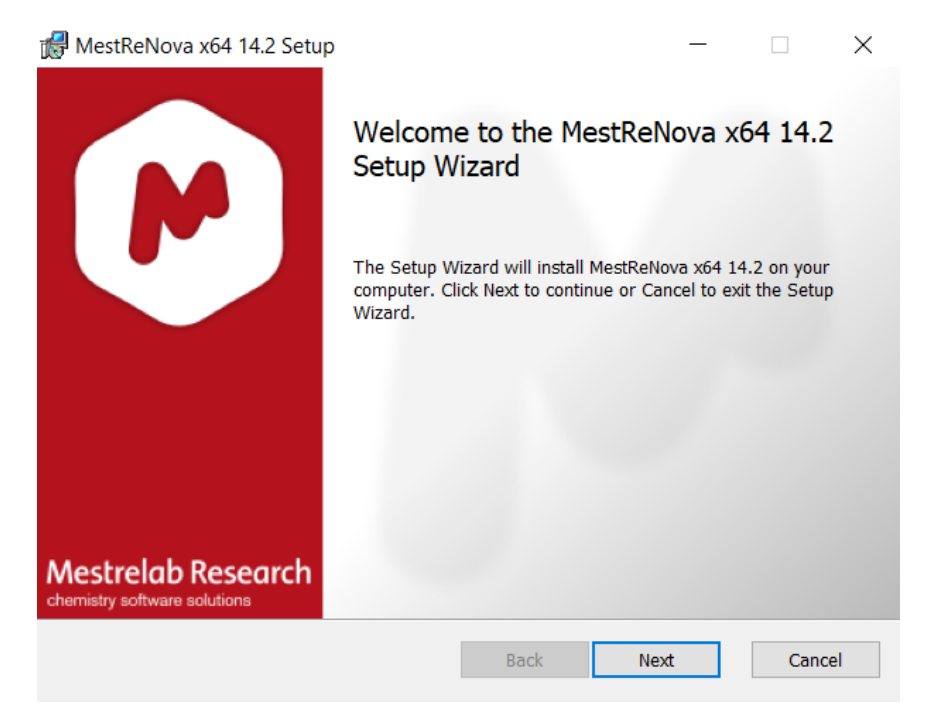

• Accept license agreement  $\rightarrow$  next

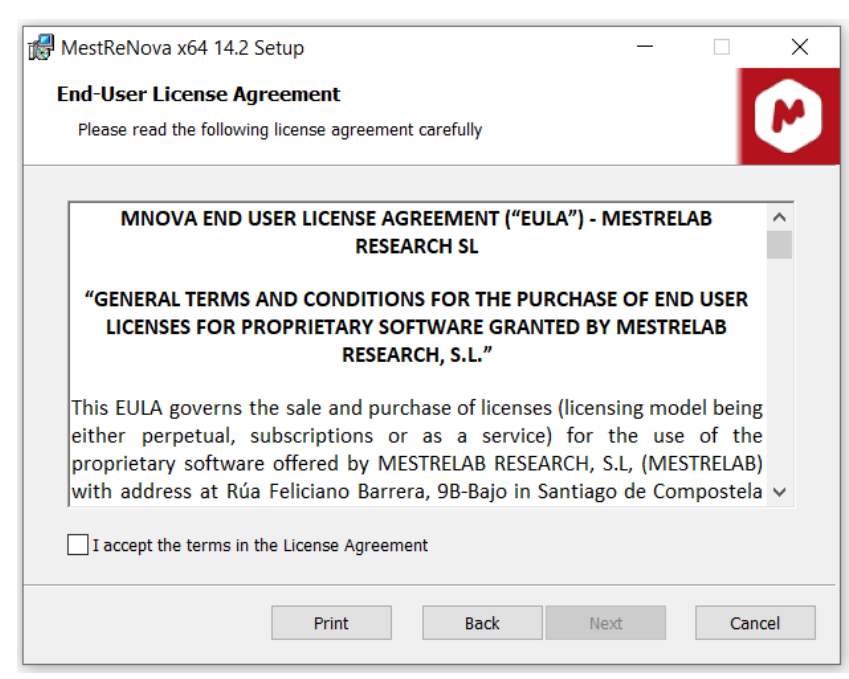

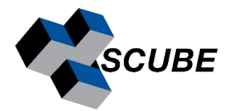

| 🕼 MestReNova x64 1                        | 4.2 Setup                                                                                             |        |                                      | —                                                                            |                                            | ×        |
|-------------------------------------------|----------------------------------------------------------------------------------------------------|--------|--------------------------------------|------------------------------------------------------------------------------|--------------------------------------------|----------|
| Custom Setup<br>Select the way you        | want features to be installed.                                                                        |        |                                      |                                                                              |                                            | P        |
| Click the icons in th                     | e tree below to change the w                                                                          | ay fea | itures will t                        | be installed.                                                                |                                            |          |
| Mestr<br>Mestr<br>Mestr<br>Mestr<br>Mestr | ReNova x64 Framework<br>ReNova x64 Plugins<br>NMR Plugin<br>NMR Predictor Plugin<br>Odgraph NMRPredic |        | The Mest<br>works as<br>specific pl  | ReNova x64 Fra<br>a container for<br>lugins.                                 | mework<br>all our                          |          |
|                                           | Mestrelab Predictor F DB Plugin Mass Plugin     Agilent Provider     S                                | ,      | hard drive<br>selected.<br>2080KB of | ire requires 235<br>e. It has 0 of 1 s<br>The subfeature<br>n your hard driv | mis on yo<br>subfeature<br>s require<br>e. | ur<br>2S |
| Location:                                 | C:\Program Files\Mestrelab R                                                                          | lesear | ch S.L\Mes                           | stReNova                                                                     | Brows                                      | e        |
| Reset                                     | Disk Usage                                                                                            |        | Back                                 | Next                                                                         | Can                                        | icel     |

• Install

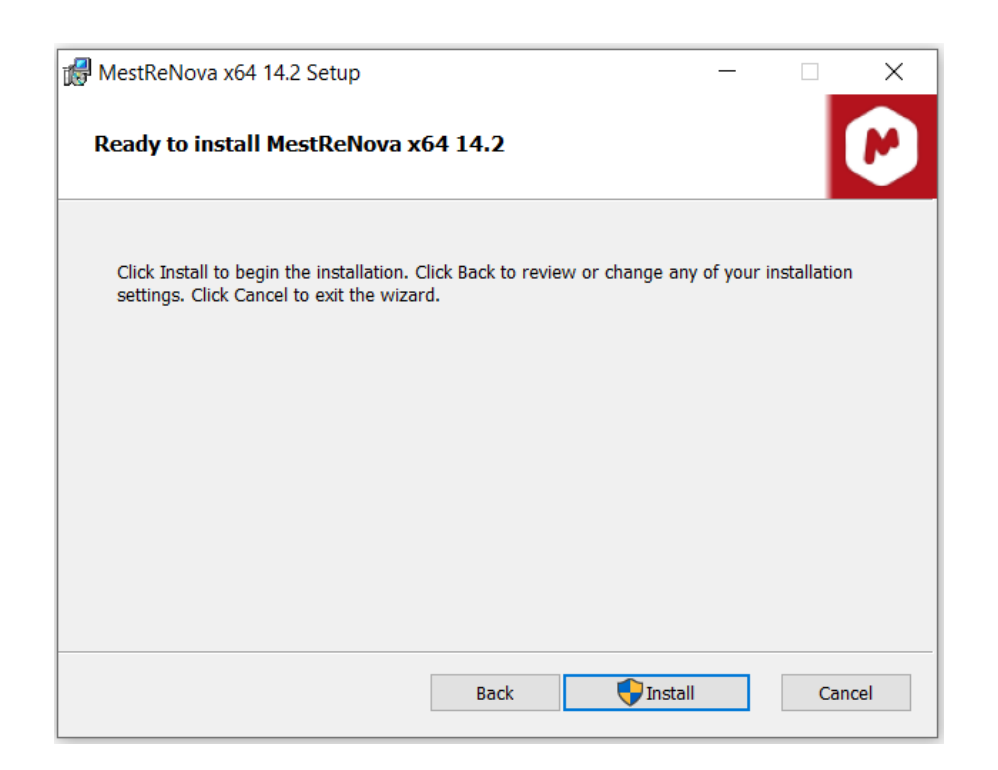

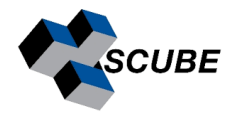

### **STEP 4:** Activation

Run the application. The following dialogue, notifying you that some licenses were not found, might appear:

| M Registration Wizard                                                                                                    | 2 ×                                                                                  |  |  |  |  |
|----------------------------------------------------------------------------------------------------|--------------------------------------------------------------------------------------|--|--|--|--|
| You will need on                                                                                                    | e or several license files to use<br>MestReNova                                      |  |  |  |  |
|                                                                                                    |                                                                                      |  |  |  |  |
| If you have already<br>saved your license file(s)<br>to your computer press<br>the <i>Install</i> button to<br>install it(them) | If you still need to get a license file, please select one of the following options: |  |  |  |  |
| Instal                                                                                                    | Eval Buy                                                                             |  |  |  |  |
| Host ID: JBE32-3PX8B05l                                                                                                    | -F4WJJ-XF7VC8A2                                                                      |  |  |  |  |

Please drag & drop the license file to MNova to activate it. Alternatively, follow the Menu – >Help–> Get-Install Licenses and click the 'Install' button.

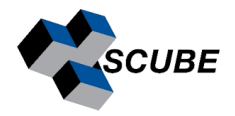

This will open the 'Select License File' dialogue (see the picture below). Navigate on your Windows browser until you find the license file (or a .zip file containing several licenses), double-click on it, and select it.

| elect a Licens                                          | e File                                 |                                                       |   |          | ?        |
|---------------------------------------------------------|----------------------------------------|-------------------------------------------------------|---|----------|----------|
| Buscar en:                                              | C Lic                                  |                                                       | • | ← 🗈 💣 🗊• |          |
| Documentos<br>recientes<br>Escritorio<br>Mis documentos | MS.lic<br>MS.lic<br>MNR.lic<br>NPL.lic | zφ                                                    |   |          |          |
| Mis sitios de red                                       | Nombre:                                | [                                                     |   |          | Abrir    |
|                                                         | Tipo:                                  | All Files (".")                                       |   | -        | Cancelar |
|                                                         |                                        | License Files (",lic)<br>License zipped Files (",zip) |   |          |          |

OR

Copy the license file and save it to

C:\Program Files\Mestrelab Research S.L\MestReNova\licenses

### For MNova License Key:

Please email services.library@iisc.ac.in with the subject line 'MNova License Key'.